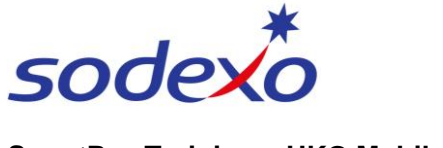

SmartPay Training – UKG Mobile App

## Clocking in & out on the mobile app

тв

## **Clocking in and out**

## To clock <u>in</u> at the <u>start</u> of your shift:

- 1. Tap the **Punch** home screen tile.
- 2. Tap **Clock** and a message will display to show that you've successfully clocked in.

**Note**: Refer to <u>Rejected</u> <u>punches</u> if unsuccessful.

3. Tap the **back arrow** or **Home** to navigate throughout the app.

**Note:** You will see a successful punch message and the date and time you last punched. **Do not** select **Clock** again or this will clock you back **out**.

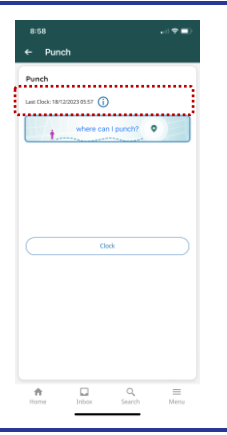

## To clock <u>out</u> at the <u>end</u> of your shift:

- 1. Tap the **Punch** home screen tile.
- 2. Tap **Clock**.

The app will display a message to show that you've successfully clocked out.

3. Tap the **back arrow** or **Home** to navigate throughout the app.

**Note:** You will see a successful punch message same as above.

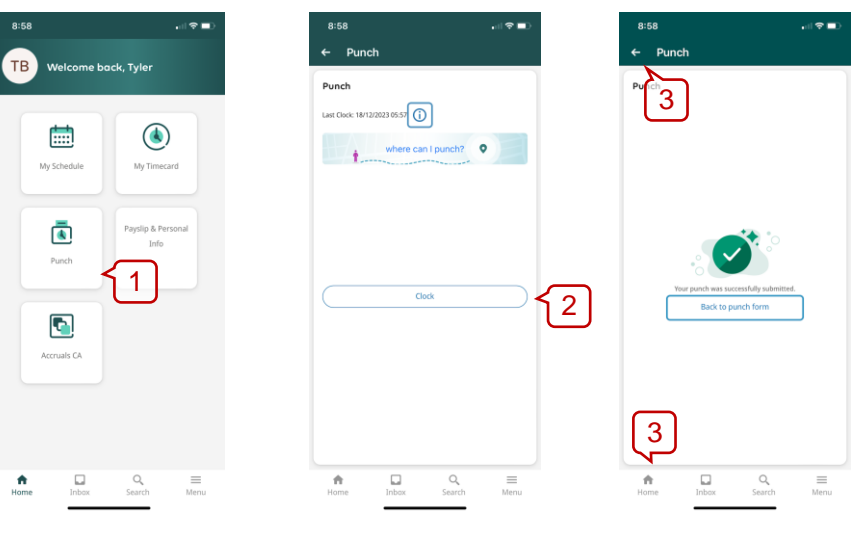

**Note**: if you receive a notification that your punch is rejected, disable the geolocation feature in the setting of your personal device.

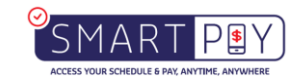

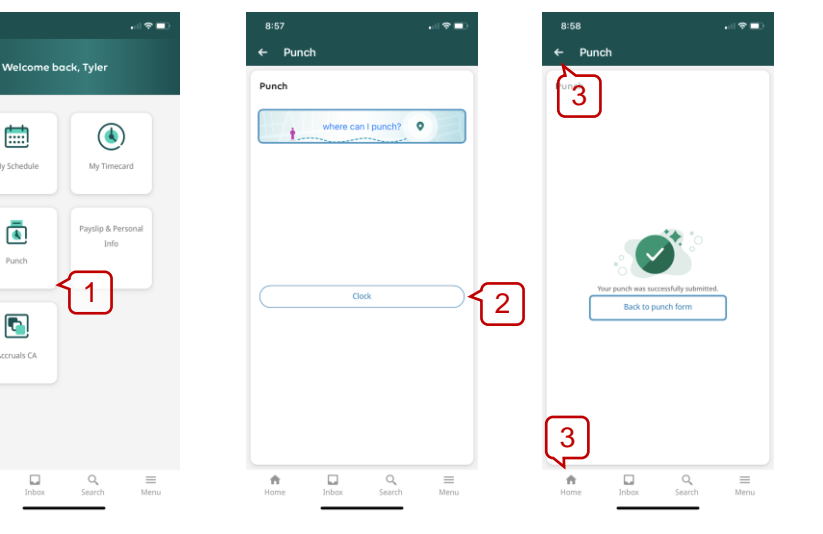